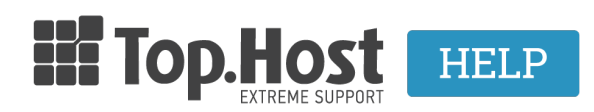

Knowledgebase > cPanel / WHM > Acronis BackUp: Λήψη Backup email λογαριασμού

Acronis BackUp: Λήψη Backup email λογαριασμού Ioanna Anifanti - 2020-06-22 - cPanel / WHM

Με την συγκεκριμένη υπηρεσία, μπορείτε να κατεβάσετε τα Backup των email λογαριασμών σας τοπικά στον υπολογιστή σας.

## Βήματα επαναφοράς email λογαριασμών μέσω του Acronis Backup:

- **1.** Συνδεθείτε στο cPanel σας.
- 2. Εντοπίστε την κατηγορία Files και επιλέξτε Acronis Backup.

| FILES          |                        |                   |               | -                                |
|----------------|------------------------|-------------------|---------------|----------------------------------|
| File Manager   | Images                 | Directory Privacy | Disk Usage    | Web Disk                         |
| FTP Accounts   | FTP Connections        | Backup            | Backup Wizard | Git <sup>™</sup> Version Control |
| Acronis Backup | R1Soft Restore Backups |                   |               |                                  |

4. Στο tab **Backup** εμφανίζεται η λίστα με τα ημερήσια Backups των email λογαριασμών σας. Εντοπίστε την ημερομηνία με το Backup που επιθυμείτε να επαναφέρετε τον email λογαριασμό σας και κάντε click στον αντίστοιχο ενεργό link της ημερομηνίας.

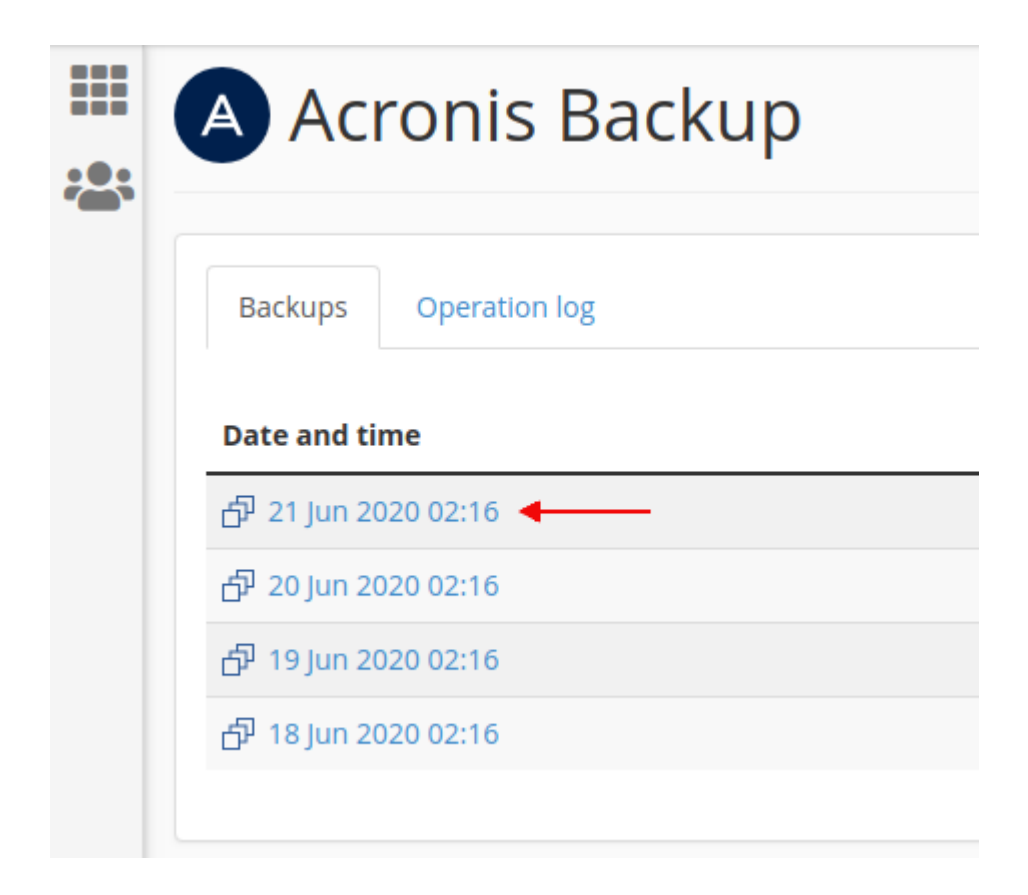

5. Επιλέξτε **Mailboxes**.

|  | Acronis Backup                       |  |  |  |  |
|--|--------------------------------------|--|--|--|--|
|  | <b>A Backups</b> / 21 Jun 2020 02:16 |  |  |  |  |
|  | Backups Operation log                |  |  |  |  |
|  | Export the account                   |  |  |  |  |
|  | Types                                |  |  |  |  |
|  | 🗅 Files                              |  |  |  |  |
|  | Databases Mailboxes                  |  |  |  |  |
|  |                                      |  |  |  |  |
|  | 🖴 Mail forwarders                    |  |  |  |  |
|  |                                      |  |  |  |  |

6. Εντοπίστε το **όνομα του email λογαριασμού** που επιθυμείτε να κατεβάσετε Backup, επιλέξτε το κουτί αριστερά από το email και στη συνέχεια πατήστε **Download**.

|               | A Acı     | ronis Backup                    |
|---------------|-----------|---------------------------------|
|               | A Backups | / 18 Jun 2020 02:16 / Mailboxes |
|               | Backups   | Operation log                   |
|               | Recover   | Download                        |
| $\overline{}$ | Name      |                                 |
|               | -         | qa@eu                           |
| -             | -         |                                 |

7. Στο μήνυμα που θα σας εμφανιστεί, επιλέξτε **Download.** 

| Rackups / 21 Jun 2020 02:16 / Maliboxes              |          |  |  |  |  |
|------------------------------------------------------|----------|--|--|--|--|
| Backups Operation log                                |          |  |  |  |  |
| Succeeded: & Archive mailboxes: papakiqa@papakiqa.eu | Download |  |  |  |  |
| Recover Download                                     |          |  |  |  |  |

8. Θα ξεκινήσει η λήψη του αρχείου τοπικά στον υπολογιστή σας.